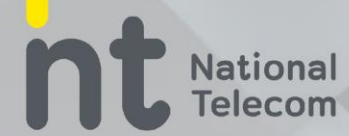

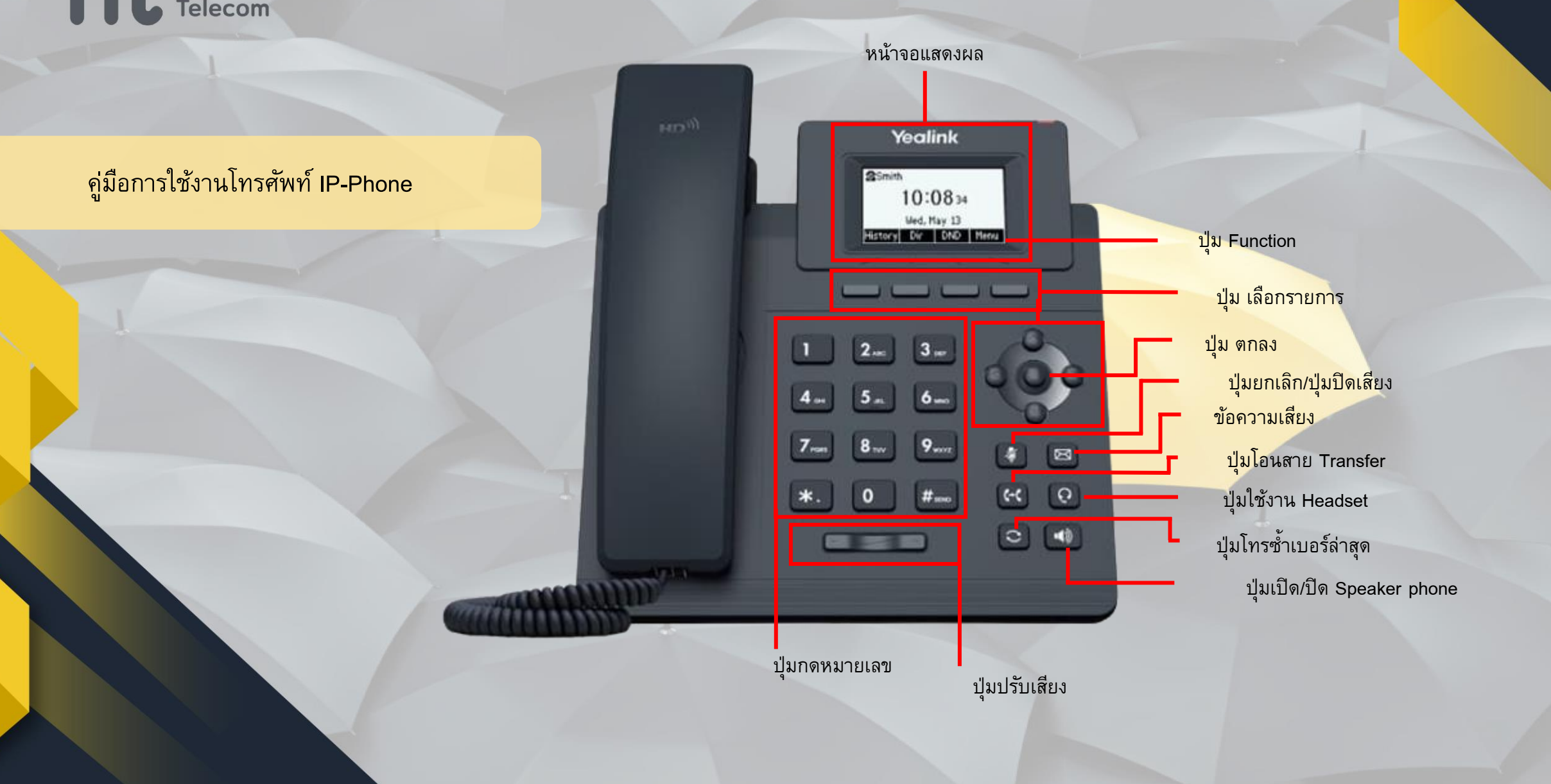

# **T** National Telecom

### การใช้งานโทรศัพท์ ( IP-Phone)

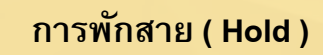

ขณะอยู่ระหว่างการสนทนาหากต้องการพักการสนทนาให้กดปุ่ม HOLD ที่ หน้าจอแสดงผล และหากต้องการกลับมาสนทนาให้กดปุ่ม Function ใต้คำว่า HOLD ที่หน้าจอแสดงผลอีกครั้ง

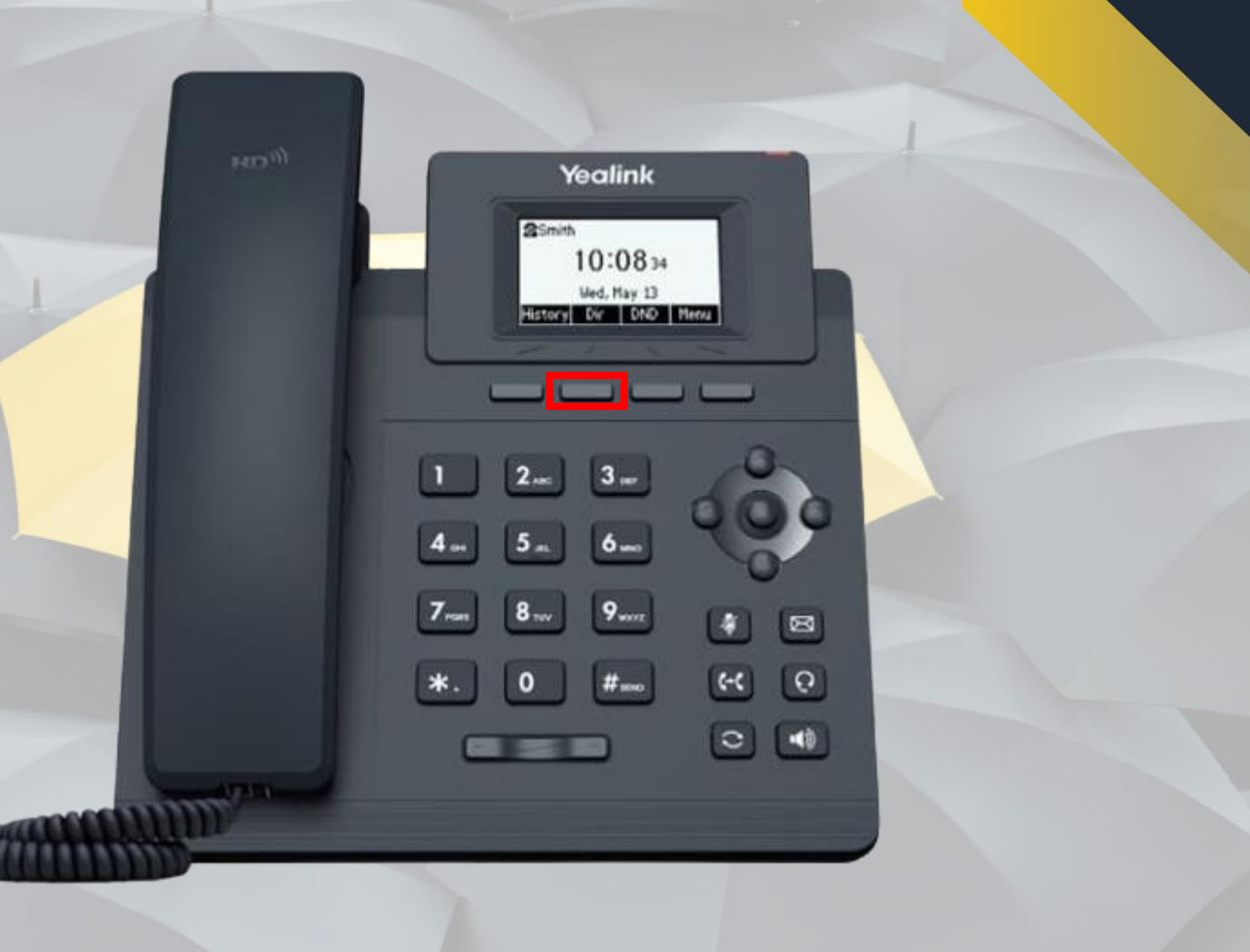

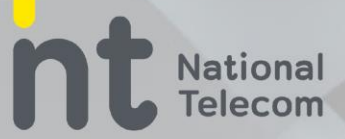

#### การโอนสายแบบ Blind Transfer

กดปุ่ม Trans -> ตามด้วยเลขหมายปลายทาง -> B-Trans อีกครั้งเพื่อโอนสาย

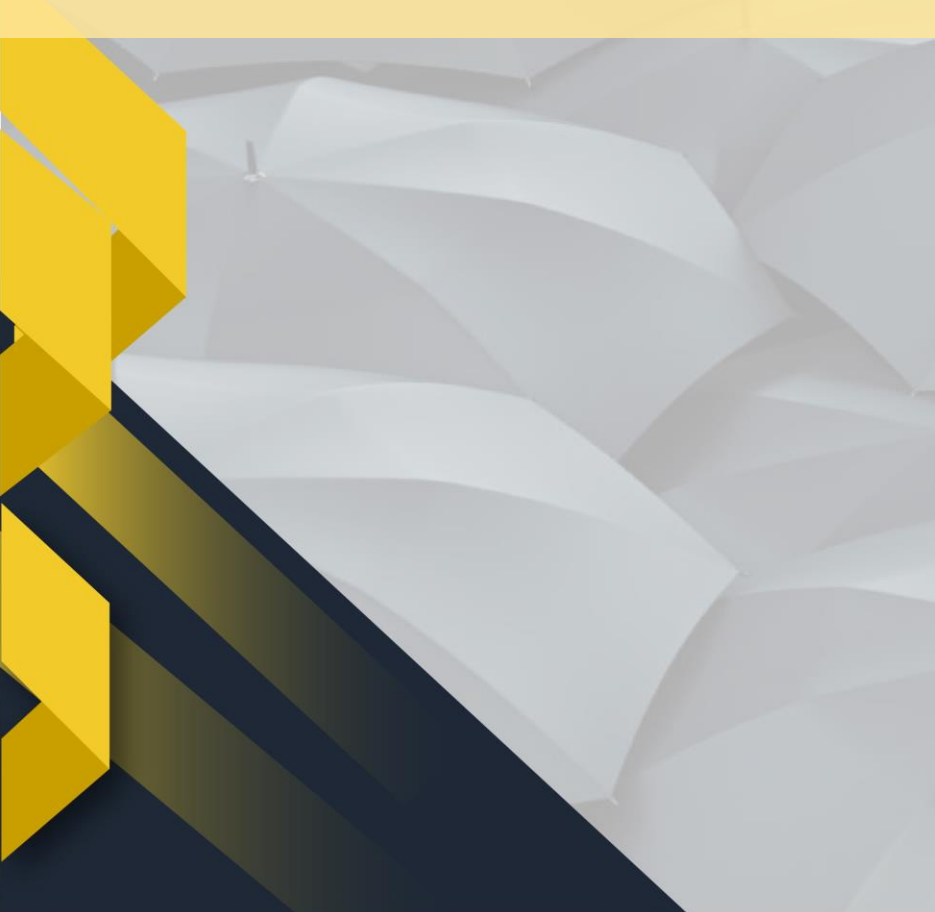

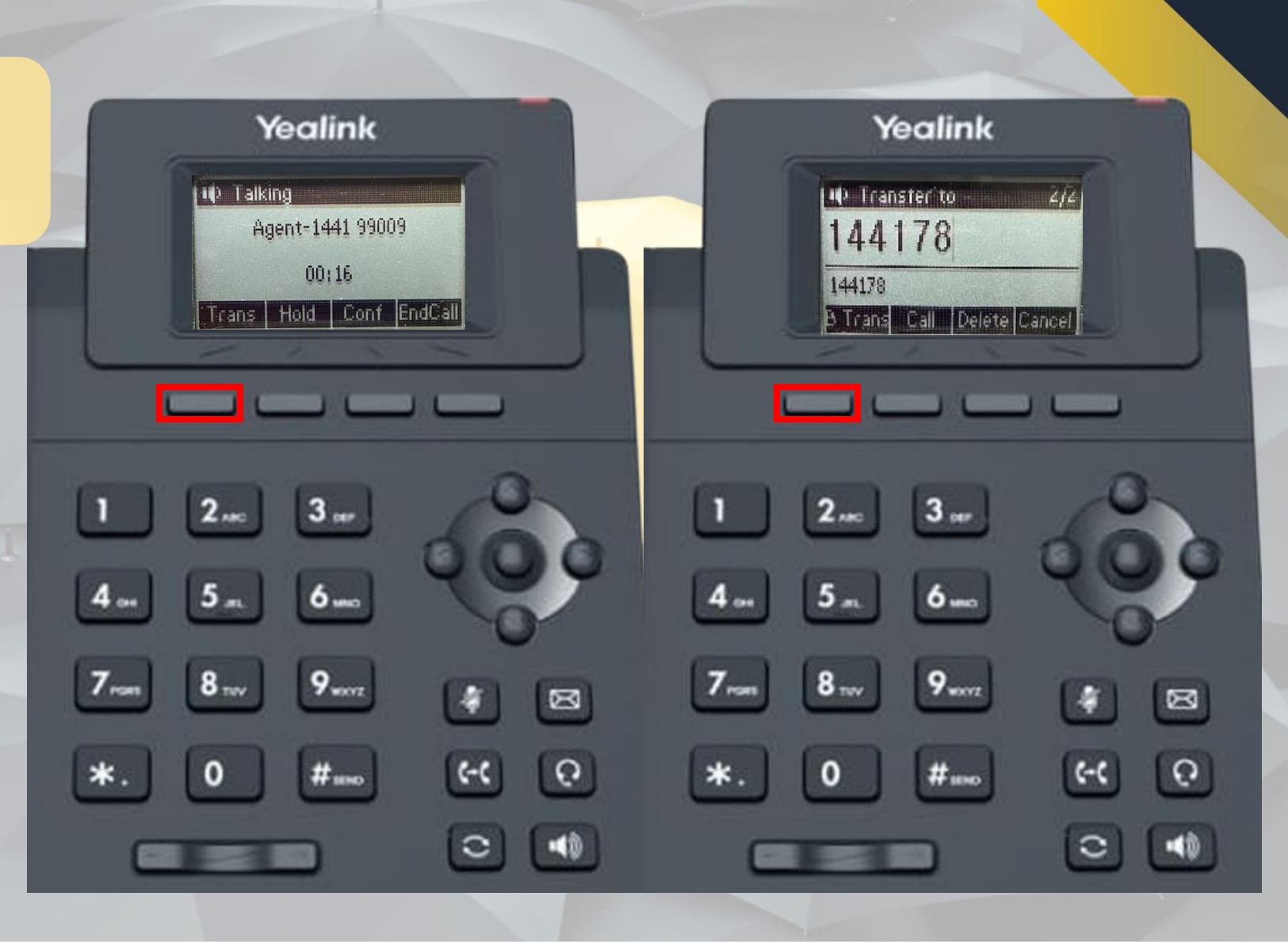

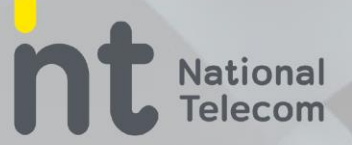

#### การโอนสายแบบ Consult Transfer

กดปุ่ม Trans -> ตามด้วยเลขหมายปลายทาง -> Call เมื่อปลายทางพร้อมรับสายให้ วางสายได้เลย

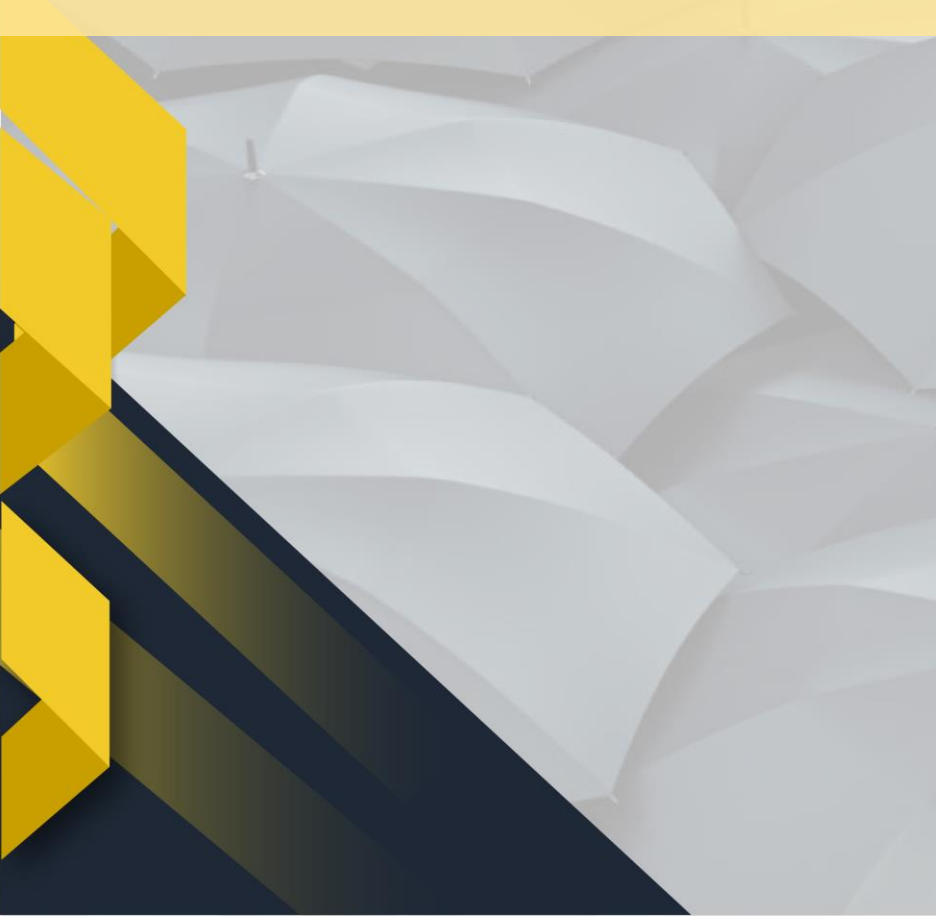

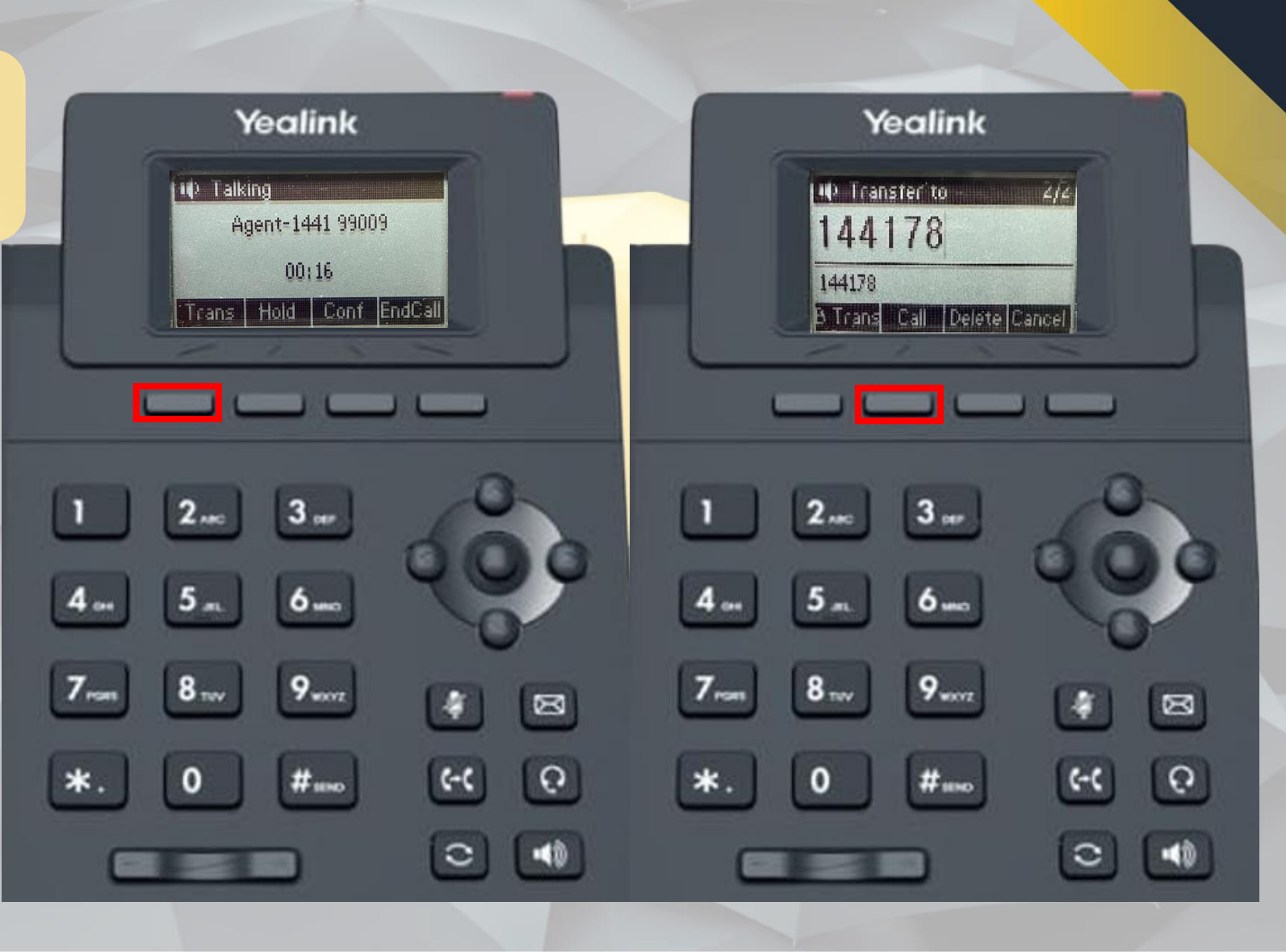

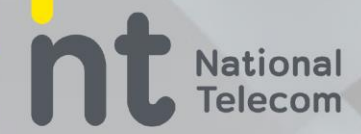

#### การประชุมสาย Conference

เมื่อต้องการประชุมสายให้กดปุ่ม Conference ( Conf ) ที่หน้าจอแสดงผลและกดหมายเลขที่ต้องการประชุมสาย เมื่อหมายเลขปลายทางพร้อมประชุมสายจึงกดปุ่ม Conference( Conf ) อีกครั้งเพื่อรวมสายทำการประชุม

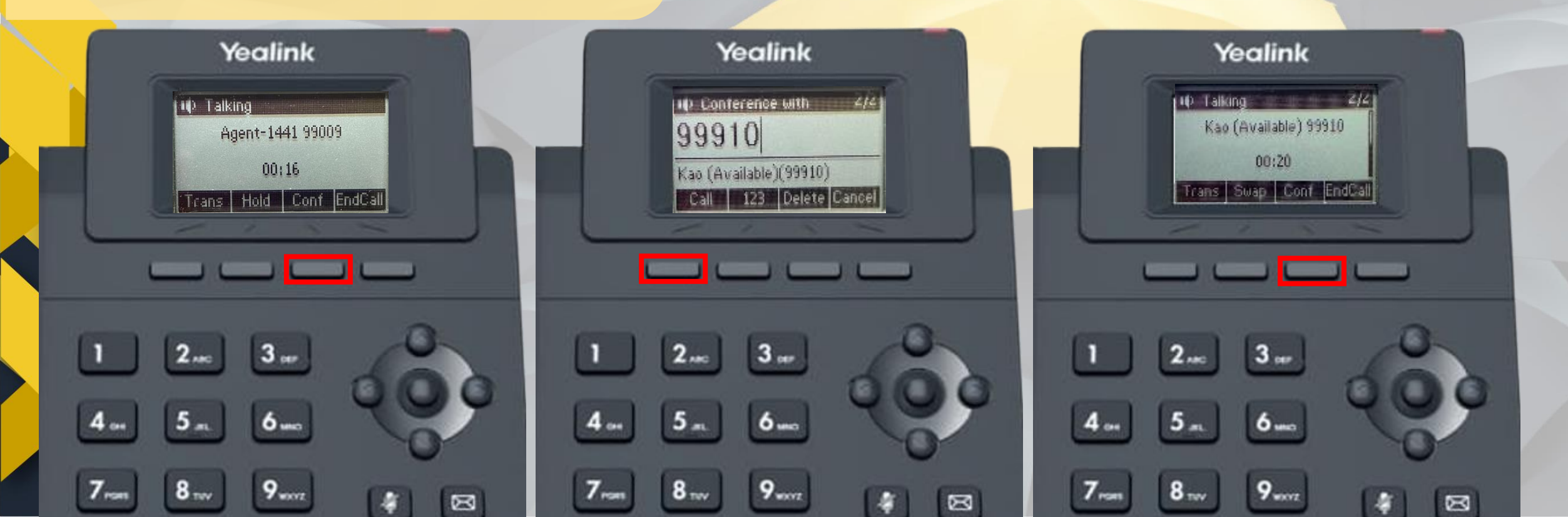

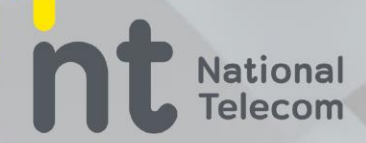

### ขั้นตอนที่จะต้องกด 402

- 1. Agent โอนสายไปหารนาคาร
- Agent คุยกับธนาคารแล้วธนาคารพร้อมคุยกับผู้ร้อง ให้ Agent กด 402
- สายจะโอนสายผู้ร้องไปยังธนาคารทันที

| Consult Transfer                                                                | ดิตต่อธนาคารถั |
|---------------------------------------------------------------------------------|----------------|
|                                                                                 |                |
| BAAC ธกส (025550555)                                                            |                |
| BAY กรุงศรีฯ (022962027)                                                        |                |
| BBL กรุงเทพ (026456623)                                                         |                |
| DOC ธนาคารแหงบระเทศจน (020/95500) // กด 4 > กด 1<br>CIMB ซ้ไลเอ็มที (026267777) |                |
| EXIM 541 (021699999) // no. 1                                                   |                |
| GHB 5ag (022021155)                                                             |                |
| GSB ออมสิน (1115) // กด 6                                                       |                |
| ICBC ใอซีบีซี (026639588)                                                       |                |
| ISBT อิสลาม (1302) // กด 6                                                      |                |
| KBANK กสิกร (0288888888 ) // กด 001                                             |                |
| KKP เกียรตินาคินภัทร (024958100)                                                |                |
| KTB กรุงไทย (025014409)                                                         |                |
| SCB 1000000000000000000000000000000000000                                       |                |
| SME พัฒนาวิสาหกิจ (028909655)                                                   |                |
| TCG บุสุย (028909655)                                                           |                |
| TCR ไทยเครดิด (026975454) // กด 1                                               |                |
|                                                                                 |                |
| TISCO ที่สโก้ (026336000) // กด *7                                              |                |
| TISCO ที่สโก้ (026336000) // กด *7<br>TTB ทหารไทยธนชาต (023259399)              |                |

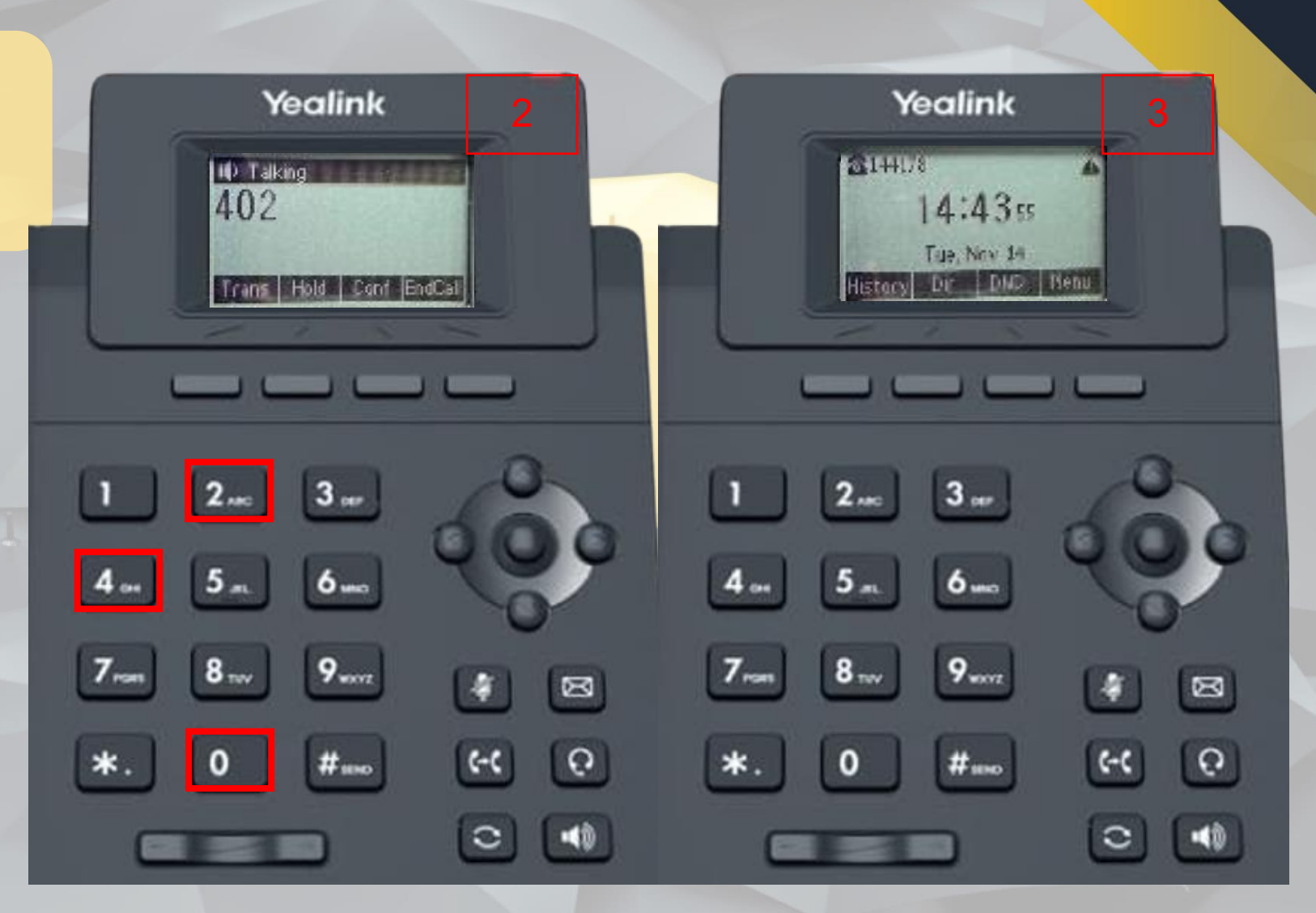

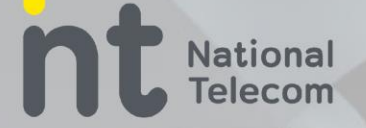

#### ในระหว่างรอธนาคารรับสายที่หน้าเว็บโอนสายจะปรากฏกล่องข้อความดังรูป

- กดปุ่มบันทึกเวลาที่ธนาคารรับสายทุกครั้ง ทันทีที่เจ้าหน้าที่ธนาคารรับสาย (เจ้าหน้าที่ธนาคารที่เป็นบุคคลไม่ใช่ระบบตอบรับอัตโนมัติ) หมายเหตุ หากลืมกดบันทึกเป็นระยะนานเกินกว่า 1.30 นาที ให้กดปุ่มย้อนกลับ
- 2. กดปุ่มดึงสายกลับ หากไม่มีเจ้าหน้าที่ธนาคารรับสาย
- 3. ปุ่มย้อนกลับ ใช้สำหรับย้อนกลับไปหน้าหลัก

Extension: 4001

กำลังรอธนาคารรับสาย.. <sub>ดึงสายกลับ</sub> บันทึกเวลาที่ธนาคารรับสาย ย่อนกลับ Logout

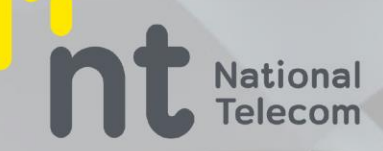

# ข้อสังเกต ระหว่างรอธนาคารติดต่อกลับ

### ข้อสังเกต ระหว่างรอธนาคารติดต่อกลับ

ที่หน้าเว็บโอนสายถ้ามี status "during KYC" แสดงว่าผู้ร้องกับธนาคารกำลัง KYC อยู่ ให้พัก สายเพื่อรอธนาคารติดต่อกลับ

### ข้อสังเกต ระหว่างรอธนาคารติดต่อกลับ

ที่หน้าเว็บโอนสายถ้าไม่มี status "during KYC" แสดงว่า สายของผู้ร้องและธนาคาร วางสายไป แล้ว สามารถให้บริการ ผู้ร้องใหม่ได้เลย

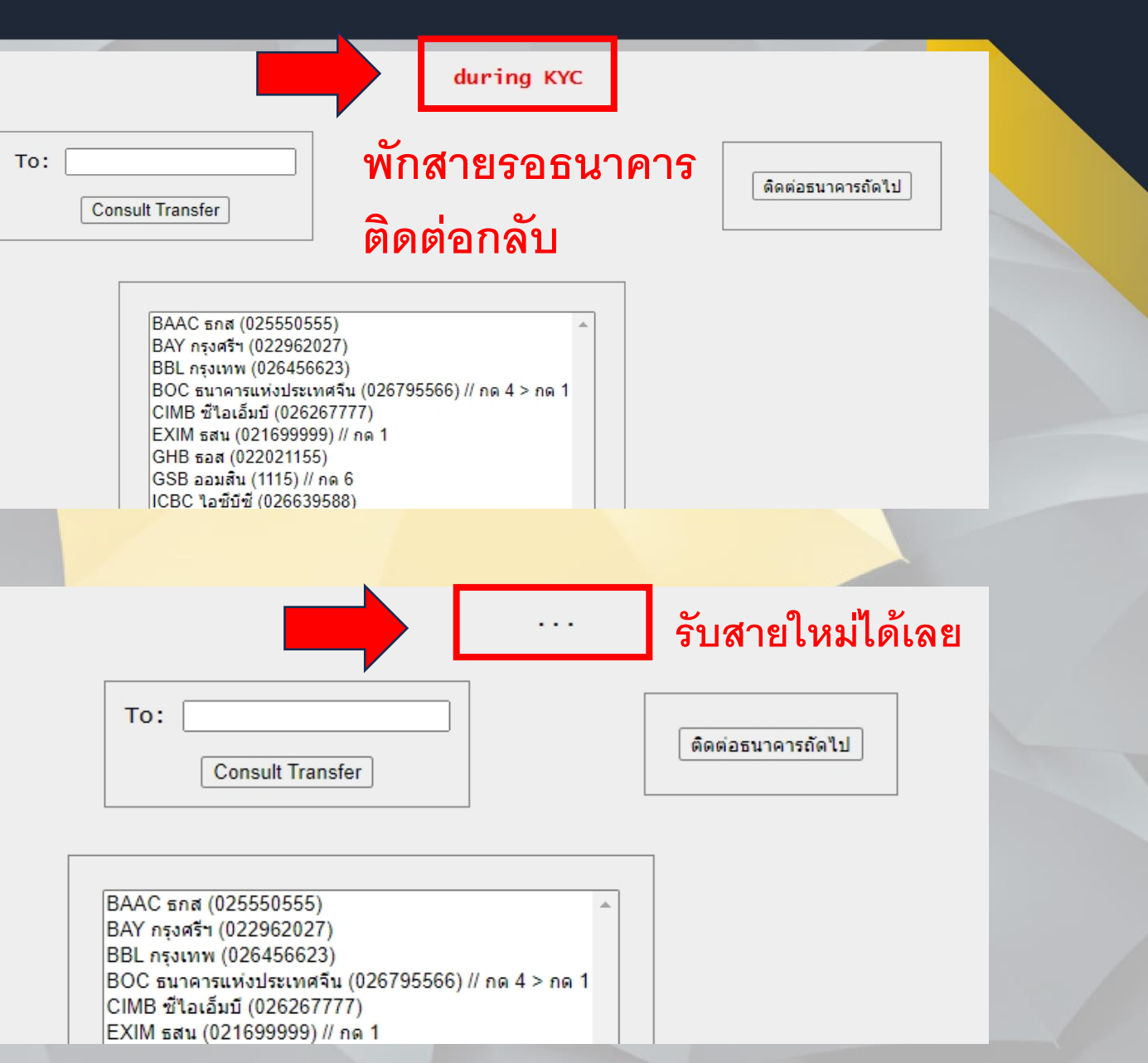

### ้การโอนสายสู่ระบบ ประเมินความพึงพอใจสำหรับ เมนู 1

National Telecom

### วิธีการโอนสายสู่ระบบ ประเมินความพึงพอใจ สำหรับ เมนู 1

ก่อนจบบริการโอนสายประชาชนเข้าสู่ระบบประเมินความพึง พอใจ โดยการกดปุ่มประเมินความพึงพอใจที่หน้าเว็บโอนสาย

ข้อสังเกต : ธนาคารต้องวางสายไปแล้วเหลือเจ้าหน้าที่ AOC กับ ประชาชนจึงจะสามารถโอนสาย สู่ระบบประเมินความพึง

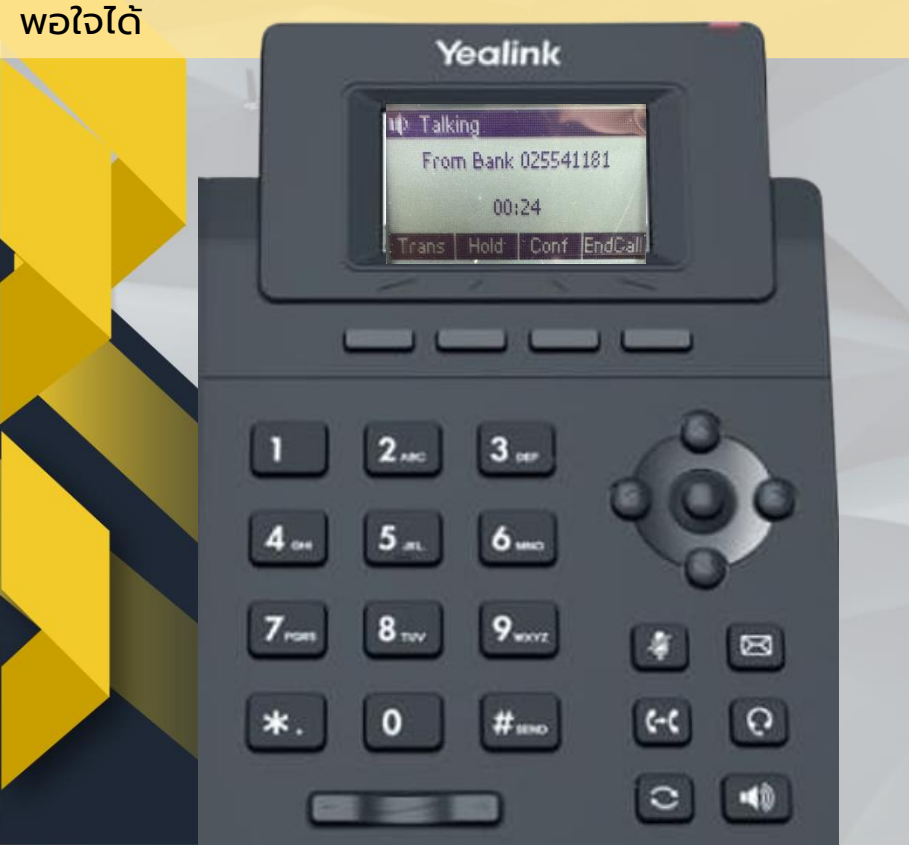

| то: |               | ติดต่อธนาคารถัดใน |
|-----|---------------|-------------------|
|     |               |                   |
| Cor | sult Transfer |                   |
|     |               | ประเมินความพึงพล  |

. . .

| BAAC 5na (025     | 550555)                               | *            |
|-------------------|---------------------------------------|--------------|
| BAY กรุงศรีฯ (02) | 2962027)                              |              |
| BBL กรุงเทพ (02   | 6456623)                              |              |
| BOC ธนาคารแห่ง    | บประเทศจีน (026795566) // กด 4 > กด 1 |              |
| CIMB ซีไอเอ็มบี ( | (026267777)                           |              |
| EXIM ธสน (0216    | 99999) // กด 1                        |              |
| GHB ธอส (0220)    | 21155)                                |              |
| GSB ออมสิน (11    | 15) // กด 6                           |              |
| ICBC ใอชีบีชี (02 | 26639588)                             |              |
| ISBT อิสลาม (13   | 02) // กด 6                           |              |
| KBANK กสิกร (0    | 28888888) // กด 803                   |              |
| KKP เกียรดินาคิน  | ภัทร (024958100)                      |              |
| KTB กรุงไทย (02   | 5014409)                              |              |
| LHB แลนด์แอนด์    | เฮ้าส์ (024911820)                    |              |
| SCB ไทยพาณิชย     | í (027777676)                         |              |
| SME พัฒนาวิสาห    | เกิจ (028909655)                      |              |
| TCG บสย (0289     | 09655)                                |              |
| TCR ไทยเครดิด     | (026975454) // กด 1                   |              |
| TISCO ทิสโก้ (02  | 26336000) // กด *7                    |              |
| TTB ทหารใทยธา     | มชาด (023259399)                      |              |
| 110B .5-5 (022    | 449555)                               | $\mathbf{w}$ |

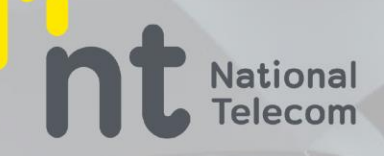

## แบบที่ 2 : ผู้ร้องต้องติดต่อธนาคารถัดไป(conference call)

#### วิธีการโอนสายสู่ระบบ ประเมินความพึงพอใจสำหรับ เมนู 2 และ 3

- I. กดปุ่ม Trans
- กดเบอร์ 102 หรือ 103

#### เพิ่มเติม ใช้วิธีการโอนสายแบบ Blind Transfer

เบอร์ 102 คือ ประเมินความพึงพอใจสำหรับ เมนู 2 เบอร์ 103 คือ ประเมินความพึงพอใจสำหรับ เมนู 3 ข้อสังเกต :

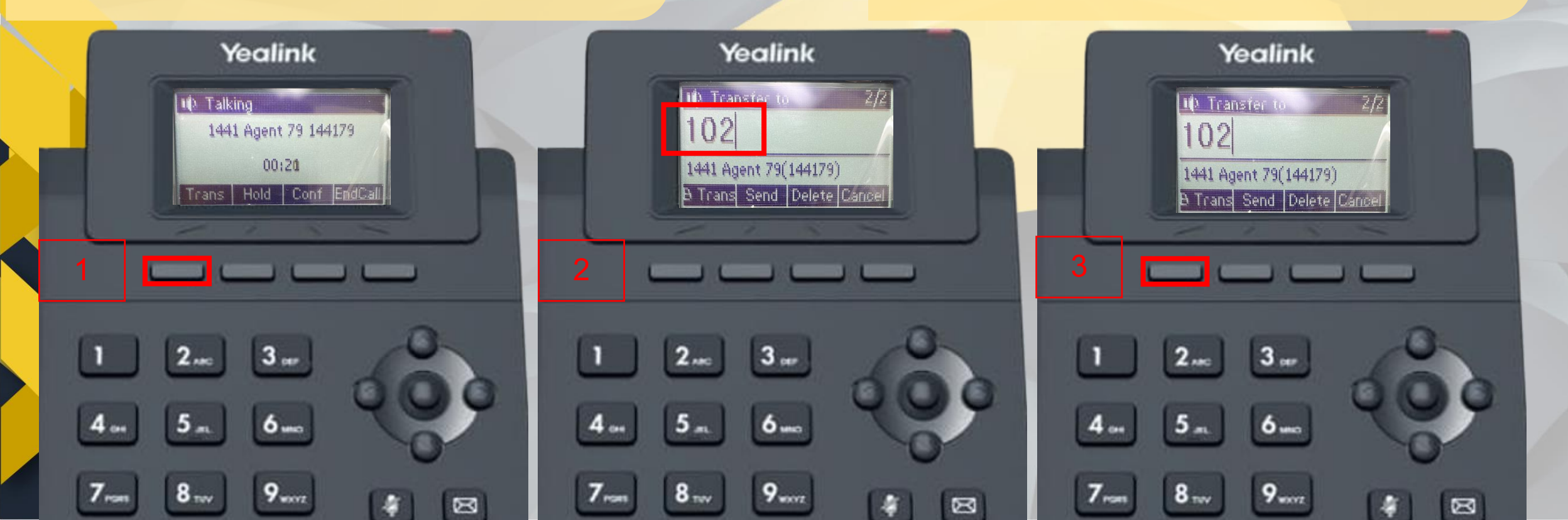